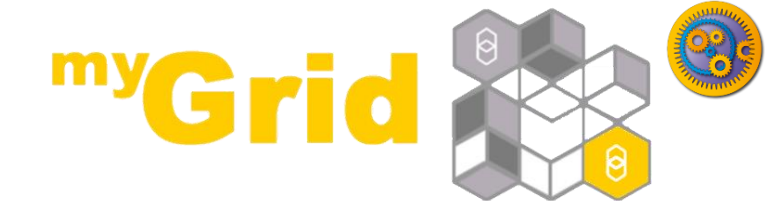

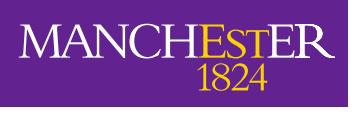

The University of Manchester

### Taverna Tutorial Importing data from a spreadsheet

#### Stian Soiland-Reyes and Christian Brenninkmeijer University of Manchester

http://orcid.org/0000-0001-9842-9718 http://orcid.org/0000-0002-2937-7819

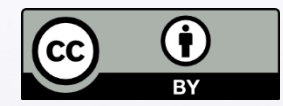

This work is licensed under a Creative Commons Attribution 3.0 Unported License Bonn University, 2014-09-01 http://www.taverna.org.uk/

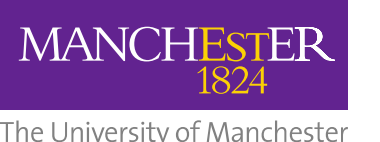

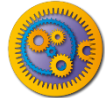

- So far we used simple text files but it is also possible to use spreadsheets as sources of input data. In order to do that we will need to add a Spreadsheet tool to our workflow.
- Down load the "Example Fasta Ids CVS" file from MyExperiment
- Have a look at the file using Excell (or a text editor)
- Notice the Fasta IDs are in Column B rows 2 to 6

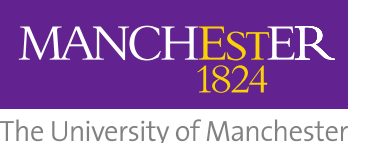

# From the Service Templates select SpreadsheetImport right-click on it and add it to the workflow

| 👕 🗁 🥹 🗶 🔜 E 🕨 E 🔺 🔻 🧛 E 🔛 E ۻ Y 🌾 E 🔛 E 💝 🤟 🛠 🐚 🖺 E 🖶 E                                  |  |  |  |
|------------------------------------------------------------------------------------------|--|--|--|
| 😰 Design 📲 Results 🔤 myExperiment 🍌 XworX BIFI Perspective 🗔 Service Catalogue           |  |  |  |
| Service panel                                                                            |  |  |  |
| Filter: Clear                                                                            |  |  |  |
| Import new services                                                                      |  |  |  |
| 😂 Available services                                                                     |  |  |  |
| 🔻 🗁 Service templates                                                                    |  |  |  |
| Beanshell – A service that allows Beanshell scripts, with dependencies on libraries      |  |  |  |
| Interaction                                                                              |  |  |  |
| 🎲 Nested workflow - A service that allows you to have one workflow nested within another |  |  |  |
| E REST Service - A generic REST service that can handle all HTTP methods                 |  |  |  |
| Rshell - A service that allows the calling of R scripts on an R server                   |  |  |  |
| SpreadsheetImport - A service that imports data from spreadsheets                        |  |  |  |
| 🛱 Text constant – A string value that you can set                                        |  |  |  |
| 🌍 Tool – A service that allows tools to be used as services                              |  |  |  |

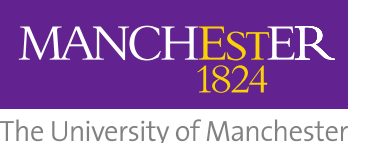

# From the Service Templates select SpreadsheetImport right-click on it and add it to the workflow

| 👕 🗁 🥹 🗶 🔜 E 🕨 E 🔺 🔻 🧛 E 🔛 E ۻ Y 🌾 E 🔛 E 💝 🤟 🛠 🐚 🖺 E 🖶 E                                  |  |  |  |
|------------------------------------------------------------------------------------------|--|--|--|
| 😰 Design 📲 Results 🔤 myExperiment 🍌 XworX BIFI Perspective 🗔 Service Catalogue           |  |  |  |
| Service panel                                                                            |  |  |  |
| Filter: Clear                                                                            |  |  |  |
| Import new services                                                                      |  |  |  |
| 😂 Available services                                                                     |  |  |  |
| 🔻 🗁 Service templates                                                                    |  |  |  |
| Beanshell – A service that allows Beanshell scripts, with dependencies on libraries      |  |  |  |
| Interaction                                                                              |  |  |  |
| 🎲 Nested workflow - A service that allows you to have one workflow nested within another |  |  |  |
| E REST Service - A generic REST service that can handle all HTTP methods                 |  |  |  |
| Rshell - A service that allows the calling of R scripts on an R server                   |  |  |  |
| SpreadsheetImport - A service that imports data from spreadsheets                        |  |  |  |
| 🛱 Text constant – A string value that you can set                                        |  |  |  |
| 🌍 Tool – A service that allows tools to be used as services                              |  |  |  |

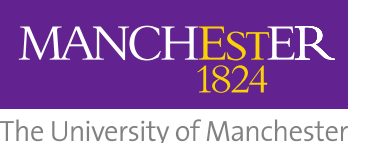

- In the pop up window set the correct range for columns and rows (untick the box "all rows")
- Set the values
  - Columns B to B
  - Rows 2 to 6
- Select Next
- Look at the options
  But leave the defaults
- Select Finish

|                                           | -                               |     |
|-------------------------------------------|---------------------------------|-----|
| 🕲 S                                       | preadsheet Import Configuration | ×   |
| Configure spread<br>Select the data range | dsheet file import              |     |
| Columns<br>From B to B                    |                                 |     |
| Rows                                      |                                 |     |
| From 2 to 6                               | All rows Exclude header row     |     |
| Ignore blank rov                          | vs                              |     |
| Empty cells                               |                                 |     |
| Use an empty st                           | ring                            |     |
| $\bigcirc$ Use this value:                |                                 |     |
| Generate an err                           | or value                        |     |
|                                           |                                 |     |
|                                           | Cancel Next Fini                | ish |

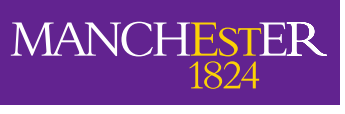

The University of Manchester

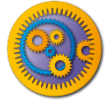

#### Create a simple workflow

- □ Add
  - Get\_Protein\_FASTA service
  - Input port
  - Output port
- Connect the service as shown

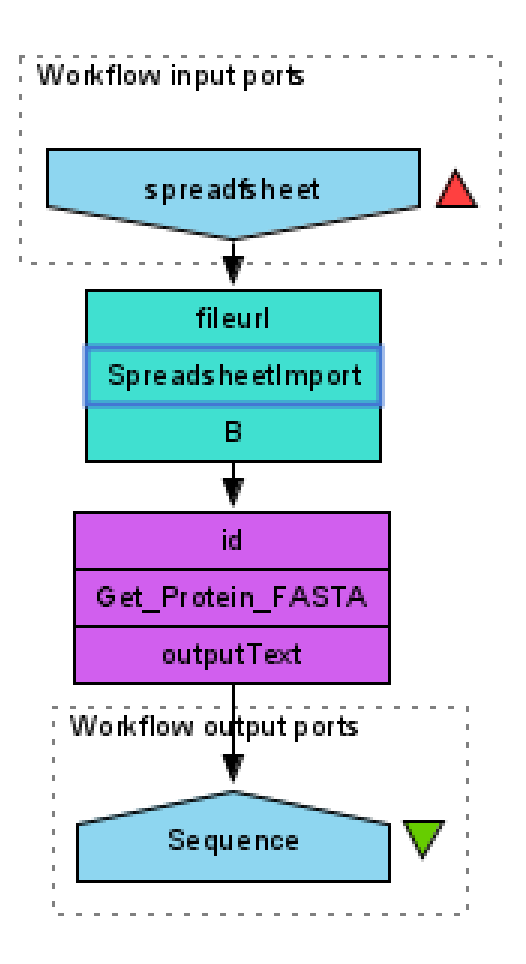

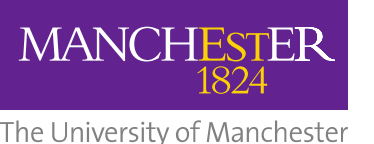

- Run the workflow and look at the results
  - Set file location to the file you downloaded.
- Click on the "Get\_Protein\_Fasta service
  In the Graph tab of the Results View
- Select Id to see the Data being sent into this service

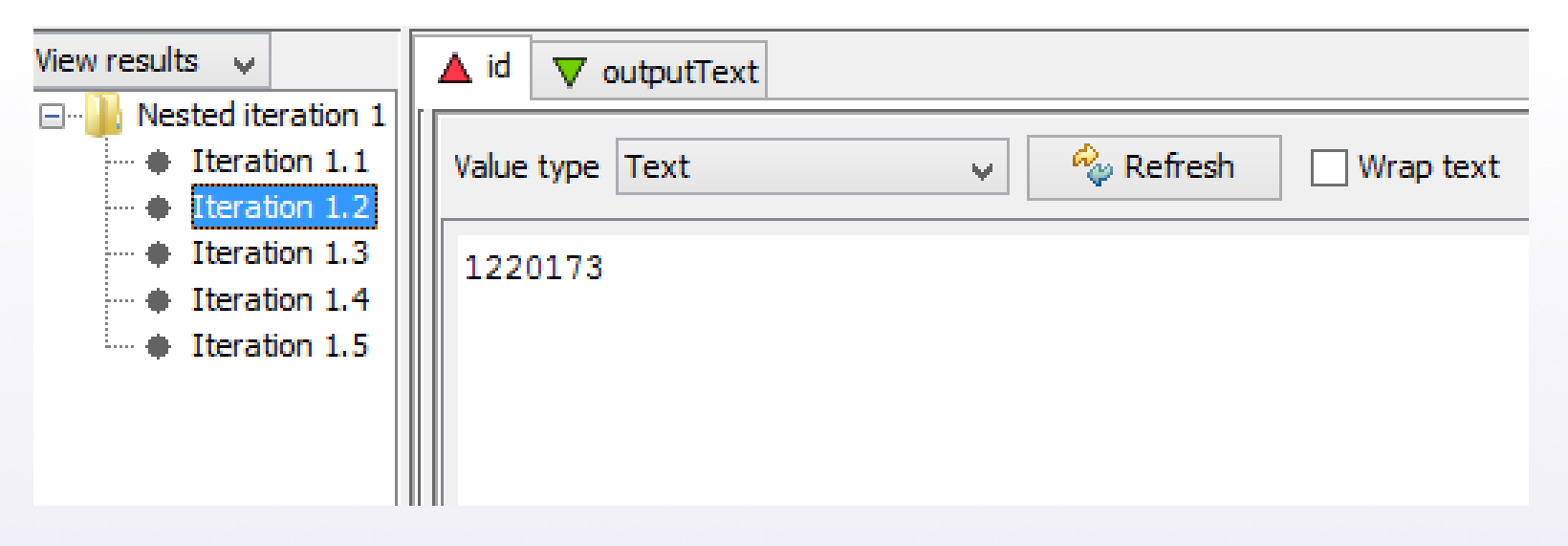

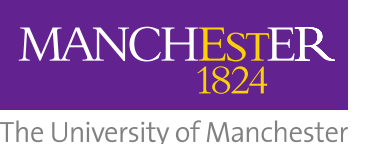

- In this tutorial you saw another method of import data into Taverna.
- Just remember to save you spreadsheets in csv (Comma separated format)
- Csv spreadsheets can also be read directly from a URI using the "Set URL" rather than "Set file location"